## How to add vessel certificates (documents)

The user logs in to the OLISS Web side , and clicks to enter the "Vessel Management  $\rightarrow$  Certificate Management  $\rightarrow$  Vessel Certificate" interface, clicks "Add", in the Vessel certificate addition interface, fill in the certificate name, Expiry Date, select the certificate type according to the needs, responsible department and other relevant information, can fill in remarks and upload attachments, and finally click "Confirm".

| 6                   | 互海科技                                |                  |                                                        |     |                         |                       |                        | LINK OCEAN 1 - A                                                                                                    | Add Vessel Cert.                                   |
|---------------------|-------------------------------------|------------------|--------------------------------------------------------|-----|-------------------------|-----------------------|------------------------|----------------------------------------------------------------------------------------------------|----------------------------------------------------|
| Ů                   | Vessel Management $\sim$            |                  | Vessel Cert. Company Cert.                             |     |                         |                       |                        | Cert. Name *                                                                                                    | Cert.Name(EN)                                      |
|                     | Vessel Info.                        |                  | 2、Click "Add"                                          |     |                         |                       |                        | Please enter                                                                                                    | Please enter                                       |
| 1,                  | Cert. ×<br>Management               | P                | Please enter                                           | Add | Cert.Type Configuration | Associated Inspection | Iten                   | Cert. No.                                                                                                    | Cert. Type                                         |
|                     |                                     |                  |                                                        | No. | Cert. Name              | Cert. Type 👻          | Res                    | Please enter                                                                                                    | Please select 🗸                                    |
|                     | Vessel Cert.                        |                  | LINK OCEAN 1<br>Liquefied Gas Carrier   67301 ton   近海 |     |                         |                       |                        | Responsible Dept.                                                                                                    | Issuing Authority                                  |
|                     | Company Cert.                       | ny Cert.<br>iles |                                                        | 1   | 李昱测试                    |                       |                        | Please enter                                                                                                    | Please enter                                       |
|                     | Technical Files                     |                  | LINK OCEAN 14<br>Bulk carrier   56968 ton   远洋         | 2   | DOC                     | new 🔻                 | 测试                     | Issued Date                                                                                                    | Next Inspection Date O Associated Inspection Items |
|                     | Click to enter th<br>Equipment List | ne "             | "Vessel Cert." interface                               | 3   |                         | new 👻                 |                        | Please select                                                                                                    | Please select                                      |
|                     | Vessel Inspection                   |                  | ABLE SAILOR<br>Chemical Tank   无限航区                    |     |                         |                       |                        | Expiry Date * O Long-term Effective Shortcut Date V                                                                                                | Warning Days                                       |
|                     |                                     |                  |                                                        | 4   | pms                     | Class cert 👻          | 彩初                     | Please select                                                                                                    | Please enter                                       |
|                     | Screening                           |                  | all 目測1号<br>Bulk carrier                               | 5   | 内河船舶适航证书                | 船舶证书 👻                | 轮机                     | No.(The Smaller, The Closer)                                                                                                    | Status                                             |
|                     | Regular Inspection                  |                  |                                                        | 6   | 内河船舶防污染证书               | 设备证书-消防 ▼             | 技术                     | Please enter                                                                                                    | Valid ~                                            |
| 요 Crew Management > |                                     |                  |                                                        | 7   | testing                 | new 🔻                 | 技术                     | Remarks                                                                                                    |                                                    |
|                     |                                     |                  |                                                        |     | lesting                 |                       | Please enter           |                                                                                                    |                                                    |
| 요 Recruitment >     |                                     |                  |                                                        | 8   | 内河船舶检验证书                | 船舶证书 👻                | 轮机                     |                                                                                                    |                                                    |
|                     |                                     |                  |                                                        | 9   | 内河船舶载重线证书               | 船舶证书 👻                | 甲标 Attachment: Lloload |                                                                                                    |                                                    |
|                     | wanagement                          |                  |                                                        | 10  | 内河船舶防止油污证书              | 船舶证书 👻                | 海事                     | oprodu                                                                                                    |                                                    |
| T                   | Maintenance >                       |                  |                                                        |     | 内河船舶防止生活污水污             |                       |                        | 1                                                                                                    |                                                    |
| B                   | Repair Management 🚿                 |                  |                                                        |     | 染证书                     | 船舶证书 👻                | 海手                     | Fill in the certificate name, Expiry Date, select the certificate type according to the needs, select the certificate type according to the needs. |                                                    |
| 俞                   | Stock Management >                  |                  | 12 内河船舶防止垃圾污染证                                         |     |                         | 船舶证书 👻                | 海建                     | attachments, and finally click "Confirm"                                                                                                    | mation, can fill in remarks and upload             |
| ~                   |                                     | 1                | Vessel Qty: 4 Vessels                                  |     |                         |                       |                        |                                                                                                    |                                                    |
| Ä                   | Purchasing >                        |                  |                                                        |     |                         |                       |                        |                                                                                                    | Confirm Cancel                                     |
|                     | managemen                           |                  |                                                        |     |                         |                       |                        |                                                                                                    |                                                    |